## じたく せつぞくほうほう

自宅での Wi-Fi 接 続 方 法

せつぞく ほごしゃ かた いっしょ おこな じたく ※自宅でWi-Fiに接続するときは、保護者の方と一緒に行いましょう。

①画面右下の □ ボタンをクリックして、 [ネットワーク] をおします。

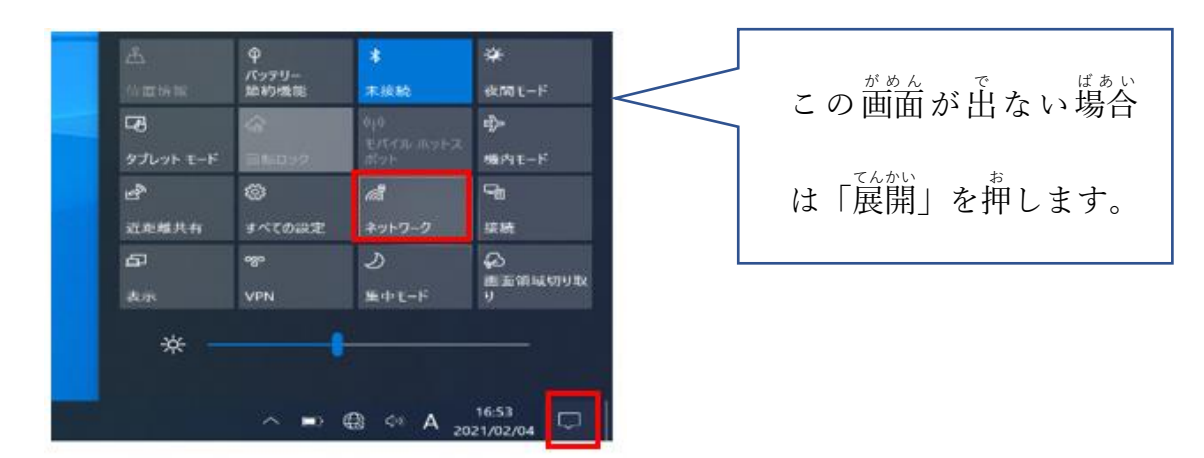

**いちらん** ひょうじ

② SSID(Wi-Fiのネットワーク)の一覧が表示されます。 いちらん

けんしゅつ ひょうじ ※一覧にはタブレットが検出した SSID がすべて表示されます。

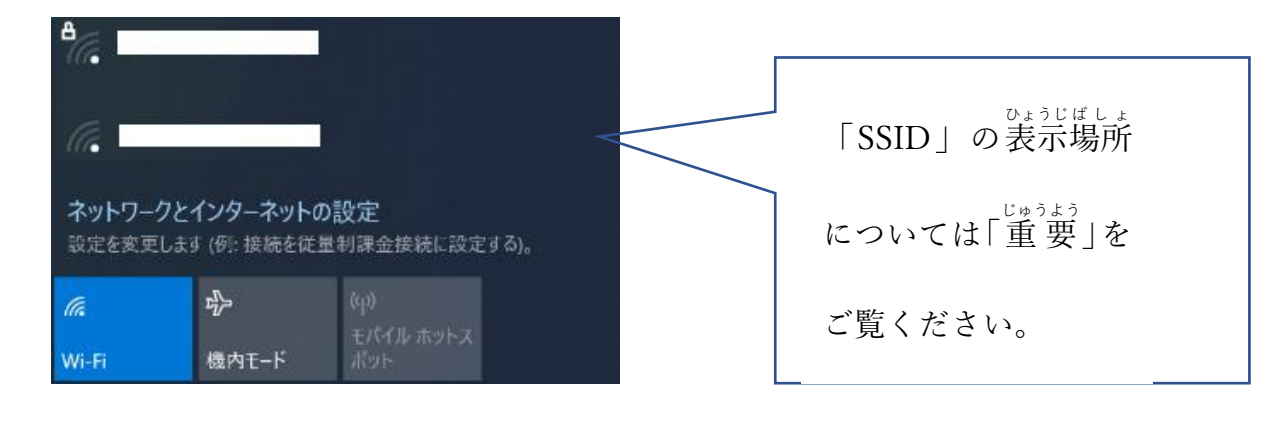

えら せつぞく ③接続したい SSID を選んで、<mark>[接続]</mark>をクリックします。

ばあい じどうてき せつぞく せつぞく つぎ じどうてき ※次から自動的に Wi-Fi接 続したい場合は [自動的に接続] にチェックをいれます。

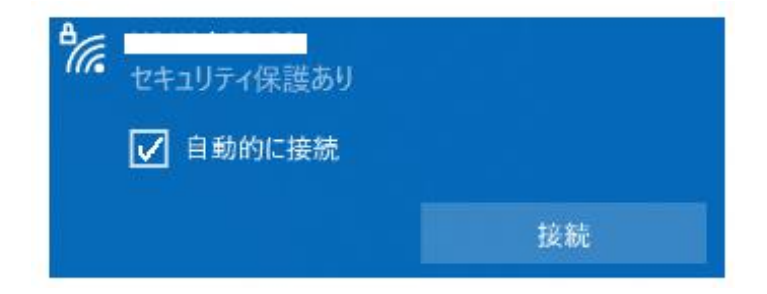

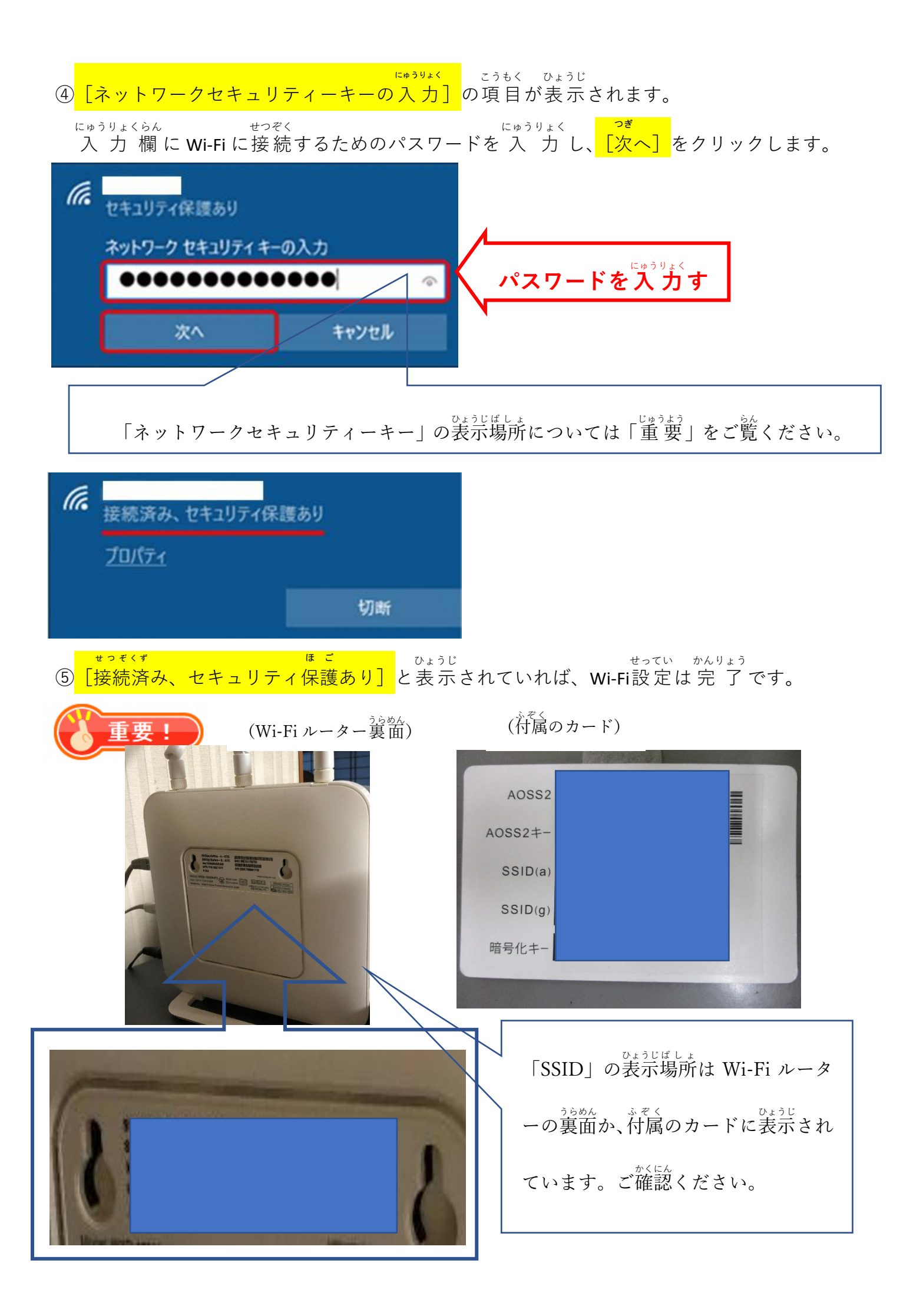